# GUÍA DE TRÁMITES BÁSICOS

# A.F.I.P.

Análisis – Casos Prácticos

ANALÍA SANTOS ROMERO

**APLICACION TRIBUTARIA S.A.** 

#### **APLICACION TRIBUTARIA S.A.**

Viamonte 1546 Piso 2º Of. 200 (1055) CIUDAD AUTÓNOMA DE BUENOS AIRES Telefax: 4374-5418/6692/8855

> E-mail: info@aplicacion.com.ar Web: http://www.aplicacion.com.ar

Santos Romero, Analía. Guía de trámites básicos: A.F.I.P. 1ª.ed. - Buenos Aires : Aplicación Tributaria, 2010. 480 p.; 21x15 cm. ISBN 978-987-1745-00-5 1. Impuestos. I. Título CDD 336.2 Fecha de catalogación: 01/06/2010

> ©COPYRIGHT 2010 BY **APLICACION TRIBUTARIA S.A.** 1ª Edición, Junio de 2010 I.S.B.N. 978-987-1745-00-5

#### PROHIBIDA SU REPRODUCCIÓN TOTAL O PARCIAL POR CUALQUIER MEDIO, YA FUERE MECÁNICO, ELECTRÓNICO, ETCÉTERA, SIN AUTORIZACIÓN ESCRITA DEL AUTOR Y DEL EDITOR

El presente trabajado ha sido minuciosamente revisado y corregido. No obstante, ni la Editorial ni la autora se hacen responsables, bajo ningún concepto, de ningún tipo de perjuicio que cualquier error y/u omisión puedan ocasionar.

> Este libro será actualizado, en caso de corresponder por internet ingresando a la página: **www.guiatramitesafip.com.ar**, durante el plazo de un año desde la fecha de edición o

hasta que se edite la nueva edición, lo que suceda primero.

Este libro se terminó de imprimir en Junio de 2010 en APLICACIÓN TRIBUTARIA S.A. Guido Spano 550 Lanús Oeste (1824) Buenos Aires

# PRÓLOGO

En este último tiempo, la Administración Federal de Ingresos Públicos, dictó diversas normas que trajeron aparejada la implementación de nuevos mecanismos y la incorporación de nuevas herramientas informáticas para llevar a cabo determinados trámites básicos ante dicho organismo.

A modo de ejemplo, podemos mencionar que se modificó el procedimiento para llevar a cabo la solicitud de la Clave Única de Identificación Tributaria por parte de las personas físicas, quienes deberán en oportunidad de su inscripción registrar sus datos biométricos (huella dactilar, firma digital y foto) ante la Administración Federal de Ingresos Públicos.

Por este motivo, surge la necesidad de hacer llegar a los lectores el libro "*Guía de Trámites Básicos – A.F.I.P.*", el cual además de presentar los trámites que deben llevarse a cabo ante la A.F.I.P., contiene el análisis de la normativa vigente y el desarrollo de casos prácticos al finalizar cada capítulo.

La obra consta de 21 capítulos, en los cuales desarrollaremos los siguientes temas:

- Capítulo 1: Solicitud de la Clave Única de Identificación Tributaria (C.U.I.T.).
- Capítulo 2: Alta en Impuestos y/o Regímenes. Modificación de Datos.
- Capítulo 3: Cancelación de la Inscripción.

- Capítulo 4: Régimen Simplificado para Pequeños Contribuyentes. Solicitud de Inscripción, Modificación de Datos y Baja.
- Capítulo 5: Clave Fiscal.
- Capítulo 6: Recursos de la Seguridad Social.
- Capítulo 7: Altas y Bajas de Trabajadores en Relación de Dependencia. "Mi Simplificación".
- Capítulo 8: Solicitud de Facturas.
- Capítulo 9: Controladores Fiscales. Alta. Baja. Recambio de Memoria Fiscal.
- Capítulo 10: Solicitud de la Clave de Identificación (C.D.I.).
- Capítulo 11: Consulta de la Condición Tributaria. Constancia de Inscripción o de Opción.
- Capítulo 12: Reimputación de Pagos.
- Capítulo 13: Certificado de Validación de Datos de Importadores (C.V.D.I.).
- Capítulo 14: Tramitación del Certificado Fiscal para Contratar
- Capítulo 15: Tramitación del Libre Deuda Previsional F. 522/A.
- Capítulo 16: Solicitud de Exclusión Total o Parcial de Regímenes de Retención, Percepción y/o Pagos a Cuenta.
- Capítulo 17: Entidades sin Fines de Lucro. Solicitud de Exención en el Impuesto a las Ganancias.
- Capítulo 18: Transferencia de Inmuebles. Certificados de no Retención. Impuestos a las Ganancias y a la Transferencia de Inmuebles.

- Capítulo 19: Código de Oferta de Transferencia de Inmuebles.
- Capítulo 20: Certificado de Transferencia de Automotores (C.E.T.A.).
- Capítulo 21: Transferencia de Bienes Muebles Registrables (F. 381).

Como autora de este libro, ante todo, quiero agradecer al presidente de Aplicación Tributaria S. A., Jorge Oscar Barrios y a la directora editorial contadora Silvia R. Grenabuena por confiar en mí y darme la posibilidad de materializar este trabajo.

Hago extensivo mi agradecimiento a mi esposo Martín y a mi familia por el apoyo incondicional que me brindan en mi desempeño profesional.

Es mi deseo, y el de la editorial, que el presente libro se constituya, como su título lo indica, en una verdadera guía para profesionales y estudiantes de ciencias económicas.

Con este material, además, los lectores tendrán acceso a la actualización permanente por internet ingresando a www.guiatramitesafip.gov.ar. Allí podrán consultar cualquier cambio o novedad que se produzca una vez impreso el libro y por el término de un año o hasta que se edite una nueva edición.

#### Analía Santos Romero

# Sumario Analítico

| So | licitud de la Clave Unica de       |     |
|----|------------------------------------|-----|
| Id | entificación                       |     |
| Tr | ibutaria (C.U.I.T.)                | 19  |
| 1. | PERSONAS FÍSICAS Y                 | - / |
|    | SUCESIONES INDIVISAS               | 19  |
|    | 1.1. Normativa aplicable           | 19  |
|    | 1.2. Formularios a presentar       | 19  |
|    | 1.3. Elementos a presentar         | 20  |
|    | 1.4. Registro digital de la        |     |
|    | fotografía, firma y huella         |     |
|    | dactilar                           | 23  |
|    | 1.5. Clave Fiscal                  | 24  |
|    | 1.6. Acreditación del domicilio    |     |
|    | fiscal                             | 24  |
|    | 1.7. Lugar de presentación         | 27  |
|    | 1.8. Sujetos autorizados a         |     |
|    | efectuar la tramitación            | 27  |
|    | 1.9. Constancia de la              |     |
|    | presentación                       | 27  |
|    | 1.10.Datos a consignaren           |     |
|    | el F. 460/F                        | 28  |
|    | 1.11.Cuadro resumen                | 31  |
| 2. | PERSONAS JURÍDICAS                 | 32  |
|    | 2.1. Introducción                  | 32  |
|    | 2.2. Sociedades comerciales        |     |
|    | comprendidas en el                 |     |
|    | artículo 299 de la Ley             |     |
|    | Nº 19.550                          | 32  |
|    | 2.2.1. Normativa aplicable         | 32  |
|    | 2.2.2. Solicitudes de inscripción. |     |
|    | Procedimiento a seguir             | 33  |
|    | 2.2.3. Programa aplicativo         |     |
|    | "Registro Nacional de              | 26  |
|    | Sociedades"                        | 36  |
|    | 2.2.3.1. Introduccion              | 36  |
|    | 2.2.3.2. Datos identificatorios.   | 36  |
|    | 2.2.3.3. Pantalla "Integrantes".   | 40  |

|    | 2.2.3.4. Datos comerciales         | 44 |
|----|------------------------------------|----|
|    | 2.2.3.5. Generación del            |    |
|    | archivo e impresión                |    |
|    | del formulario F. 185              | 46 |
|    | 2.3. Demás sociedades              | 48 |
|    | 2.3.1. Normativa aplicable         | 48 |
|    | 2.3.2. Procedimiento a seguir      | 48 |
|    | 2.3.2.1. Inicio del trámite        | 48 |
|    | 2.3.2.2. Finalización del trámite. |    |
|    | Documentación                      |    |
|    | a presentar                        | 50 |
|    | 2.3.3. Programa aplicativo         |    |
|    | "Módulo de Inscripción             |    |
|    | de Personas Jurídicas –            |    |
|    | F. 420/J – Versión 1.0 –           |    |
|    | <i>Release 5"</i>                  | 55 |
|    | 2.3.3.1. Acceso al programa        |    |
|    | aplicativo                         | 55 |
|    | 2.3.3.2. Datos identificatorios    | 55 |
|    | 2.3.3.3. Pantalla "Integrantes".   | 57 |
|    | 2.3.3.4. Datos comerciales         | 62 |
|    | 2.3.3.5. Generación del archivo    |    |
|    | de transferencia                   |    |
|    | electrónica e impresión            |    |
|    | del formulario F. 420/J .          | 64 |
| 3. | SOLICITUD DE INSCRIPCIÓN.          |    |
|    | EXTRANJEROS RESIDENTES             |    |
|    | EN EL PAÍS                         | 69 |
|    | 3.1. Normativa aplicable           | 69 |
|    | 3.2. Documentación a presentar.    | 69 |
|    | 3.3. Asignación de la Clave        |    |
|    | Única de Identificación            |    |
|    | Tributaria                         | 69 |
|    | 3.4. Extranjeros con residencia    |    |
|    | temporaria                         | 70 |
| 4. | CASOS PRÁCTICOS                    | 70 |
|    | 4.1. Caso Nº 1: Persona física     |    |
|    | que inicia actividades             | 70 |

| Alta en Impuestos<br>v/o Regimenes.                                       | 3.2. Modificación de la actividad económica 82                |
|---------------------------------------------------------------------------|---------------------------------------------------------------|
| Modificación de Datos75         1. ALTA DE ACTIVIDADES         ECONÓMICAS | <ul> <li>3.3. Restantes modificaciones<br/>de datos</li></ul> |
| fiscal                                                                    |                                                               |

~ -

# CAPÍTULO 3

#### Cancelación de la

| ln | scripción 85                     |
|----|----------------------------------|
| 1. | NORMATIVA APLICABLE 85           |
| 2. | CANCELACIÓN DE LA                |
|    | INSCRIPCIÓN                      |
|    | 2.1. Procedencia de la           |
|    | solicitud                        |
|    | 2.2. Procedimiento para          |
|    | efectuar la solicitud 87         |
|    | 2.3. Plazo para efectuar la      |
|    | solicitud. Efectos 90            |
|    | 2.4. Fin de la existencia de las |
|    | personas. Procedimiento          |
|    | para su información 90           |
|    | 2.4.1. Fallecimiento o ausencia  |
|    | con presunción de falleci-       |
|    | miento del contribuyente . 91    |
|    | 2.4.2. Cancelación de la         |
|    | inscripción de las               |

# CAPÍTULO 4

| R  | égimen Simplificado para |    |
|----|--------------------------|----|
| Pe | equeños Contribuyentes.  |    |
| So | olicitud de Inscripción, |    |
| M  | odificación de Datos y   |    |
| Ba | ıja 10                   | )3 |
| 1. | INTRODUCCIÓN 10          | )3 |

|    | personas jurídicas por            |
|----|-----------------------------------|
|    | disolución 91                     |
| 3. | CANCELACIÓN DE OFICIO             |
|    | DE LA INSCRIPCIÓN 92              |
|    | 3.1. Procedencia de la baja       |
|    | de oficio                         |
|    | 3.2. Consulta de la baja de       |
|    | oficio                            |
| 4. | CASOS PRÁCTICOS 96                |
|    | 4.1. Caso Nº 1: Persona física    |
|    | que solicita la cancelación       |
|    | de la inscripción en el           |
|    | impuesto sobre los bienes         |
|    | personales                        |
|    | 4.2. Caso Nº 2: Cese de           |
|    | actividades 99                    |
|    | 4.3. Caso Nº 3: Persona jurídica. |
|    | Cancelación de la                 |
|    | inscripción                       |
|    | -                                 |

| 2. | SOLICITUD DE LA CLAVE      |     |
|----|----------------------------|-----|
|    | ÚNICA DE IDENTIFICACIÓN    |     |
|    | TRIBUTARIA (C.U.I.T.)      | 105 |
|    | 2.1. Elementos a presentar | 105 |
|    | 2.2. Lugar de presentación | 108 |
|    | 2.3 Código de actividad    | 108 |

2.3. Código de actividad . . . . 108

| 3. | ADHESIÓN AL                        |     |
|----|------------------------------------|-----|
|    | MONOTRIBUTO 1                      | 09  |
|    | 3.1. Procedimiento 1               | 09  |
|    | 3.2. Parámetros a tener en cuenta  |     |
|    | para la categorización 1           | 11  |
| 4. | EMPLEADORES 1                      | 13  |
| 5. | PAGO                               | 14  |
|    | 5.1. Vencimiento 1                 | 14  |
|    | 5.2. Forma de pago                 | 14  |
|    | 5.3. Comprobante de pago           | 15  |
| 6. | RECATEGORIZACIÓN 1                 | 15  |
|    | 6.1. Generalidades                 | 15  |
|    | 6.2. Requisitos v formalidades . 1 | 16  |
| 7. | MODIFICACIÓN DE DATOS 1            | 16  |
|    | 7.1. Formalidades para la          |     |
|    | modificación de datos 1            | 16  |
|    | 7.2. Cambio de domicilio v         |     |
|    | de actividad                       | 17  |
|    | 7.3. Modificaciones que            | - / |
|    | producen la sustitución de         |     |
|    | la credencial para el pago . 1     | 17  |
|    | 7.4. Modificación de la obra       |     |
|    | social 1                           | 17  |
|    | 7.4.1. Incorporación del grupo     | - / |
|    | familiar a la obra social 1        | 17  |
|    | 7.4.2. Cambio de obra social       | 18  |

| <b>CAPÍTULO</b> | 5 |
|-----------------|---|
|                 | - |

| C  | lave Fiscal                      | 131 |
|----|----------------------------------|-----|
| 1. | INTRODUCCIÓN                     | 131 |
| 2. | NORMATIVA APLICABLE .            | 131 |
| 3. | NIVELES DE SEGURIDAD             | 133 |
| 4. | PROCEDIMIENTO PARA               |     |
|    | SU OBTENCIÓN                     | 133 |
|    | 4.1. Trámite electrónico         | 133 |
|    | 4.2. Trámite presencial o        |     |
|    | electrónico                      | 141 |
| 5. | ELEVACIÓN DEL NIVEL              |     |
|    | DE SEGURIDAD                     | 144 |
| 6. | ADMINISTRACIÓN DE                |     |
|    | RELACIONES                       | 144 |
|    | 6.1. Concepto                    | 144 |
|    | 6.2. Transacciones habilitadas . | 145 |
|    |                                  |     |

| 8  | CANCELACIÓN DE LA                                                                                               |
|----|----------------------------------------------------------------------------------------------------|
| 0. | INSCRIPCIÓN 119                                                                                                 |
|    | 9.1 Eermalidadaa 110                                                                                            |
|    | 8.2 Dais par ages de la                                                                                         |
|    | o.2. Daja por cese de la                                                                                        |
|    |                                                                                                    |
|    | 8.2.1. Fin de la existencia                                                                                     |
|    | de las personas.                                                                                                |
|    | Procedimiento para                                                                                              |
|    | su información 120                                                                                              |
|    | 8.2.1.1. Fallecimiento o                                                                                        |
|    | ausencia con presunción                                                                                         |
|    | de fallecimiento del                                                                                            |
|    | contribuyente 120                                                                                               |
|    | 8.2.1.2. Cancelación de la                                                                                      |
|    | inscripción de las                                                                                              |
|    | sociedades por                                                                                                  |
|    | disolución                                                                                                    |
|    | 8.3. Baia por renuncia 122                                                                                      |
|    | 8.4. Baja por exclusión 122                                                                                     |
| 9  | CASOS PRÁCTICOS 124                                                                                             |
| 1. | 9.1 Caso N <sup>o</sup> 1: Persona física                                                                       |
|    | gua inicia actividades y                                                                                        |
|    | que inicia actividades y                                                                                        |
|    | $\begin{array}{c} \text{IIO posee C.U.I.I.} \\ \text{O 2}  \text{Comp NIN 2: Provide Contractions} \end{array}$ |
|    | 9.2. Caso N° 2: Persona física                                                                                  |
|    | que renuncia al Regimen                                                                                         |
|    | Simplificado 129                                                                                                |
|    |                                                                                                    |

| 6.3. Cese del administrador de |     |
|--------------------------------|-----|
| relaciones de personas         |     |
| jurídicas. Consecuencias .     | 146 |
| 6.4. Subdelegaciones           | 147 |
| 6.5. Caducidad de las          |     |
| designaciones. Efectos         |     |
| sobre las subdelegaciones .    | 147 |
| 6.6. Procedimiento para        |     |
| delegar un servicio            | 147 |
| 6.7. Aceptación de las         |     |
| designaciones                  | 148 |
| ALTA DE SISTEMAS               | 149 |
| OLVIDO O EXTRAVÍO              |     |
| DE LA CLAVE FISCAL             | 153 |
| CAMBIO DE LA CLAVE             |     |
| FISCAL                         | 155 |
| 1100112                        | 100 |

7. 8.

9.

APLICACIÓN TRIBUTARIA S.A.

Guía de Trámites Básicos / 9

| 9.1. Administrador de             |
|-----------------------------------|
| relaciones apoderado 156          |
| 10. PERSONAS JURÍDICAS 158        |
| 10.1.Solicitud de la Clave Fiscal |
| por primera vez 158               |
| 10.2.Representación legal         |
| conjunta. Elementos a             |
| presentar                         |

| 10.3.Representación legal de<br>las personas jurídicas de<br>carácter público<br>10.4.Representantes legales | 160 |
|----------------------------------------------------------------------------------------------------|-----|
| de personas jurídicas.                                                                                       |     |
| Elementos a presentar                                                                                        | 161 |
| 11. NÓMINA DE SERVICIOS                                                                                      | 164 |

| CAPÍTULO 6                            |
|---------------------------------------|
| Recursos de la Seguridad              |
| Social                                |
| 1. RÉGIMEN DE                         |
| TRABAJADORES                          |
| AUTÓNOMOS                             |
| 1.1. Normativa aplicable 171          |
| 1.2. Inscripción                      |
| 1.2.1. Categorías vigentes.           |
| Categorización 177                    |
| 1.2.2. Realización de varias          |
| actividades 178                       |
| 1.2.3. Inicio de actividades 178      |
| 1.2.4. Categorías diferenciales . 179 |
| 1.2.5. Afiliaciones voluntarias . 180 |
| 1.3. Recategorización anual 181       |
| 1.4. Modificación de datos 181        |
| 1.5. Baja de autónomos 181            |
| 1.5.1. Normativa aplicable 181        |
| 1.5.2. Oportunidad de la              |
| solicitud de cancelación              |
| de la inscripción 182                 |

| Altas y Bajas de Trabajadores<br>en Relación de Dependencia. |                             |   |   |   |  |     |  |
|--------------------------------------------------------------|-----------------------------|---|---|---|--|-----|--|
| "Л                                                           | <i>Ii Simplificación"</i> . | • | • | • |  | 191 |  |
| 1.                                                           | INTRÔDŮCCIÓN                |   |   |   |  | 191 |  |
| 2.                                                           | PLAZOS PARA EL              |   |   |   |  |     |  |
|                                                              | REGISTRO                    |   |   |   |  | 192 |  |
|                                                              | 2.1. Alta en el Registro.   |   |   |   |  | 192 |  |
|                                                              | 2.2. Baja en el Registro    |   |   |   |  | 193 |  |

| adores<br>encia.<br>191 | <ol> <li>REQUISITOS. INFORMACIÓN<br/>A SUMINISTRAR 194</li> <li>MODIFICACIÓN DE<br/>DATOS 198</li> </ol> |
|-------------------------|----------------------------------------------------------------------------------------------------|
|                         | <ul> <li>4.1. Excepción</li></ul>                                                                        |

|    | 1.5.3. Procedimiento para la |     |
|----|------------------------------|-----|
|    | baja                         | 182 |
| 2. | RÉGIMEN DE EMPLEADOR .       | 184 |
|    | 2.1. Inscripción como        |     |
|    | empleador                    | 184 |
|    | 2.2. Modificación de datos   | 185 |
|    | 2.3. Baja de empleador       | 185 |
|    | 2.3.1. Normativa aplicable   | 185 |
|    | 2.3.2. Oportunidad de la     |     |
|    | solicitud                    | 186 |
| 3. | CASO PRÁCTICO                | 186 |
|    | 3.1. Caso Nº 1: Trabajadores |     |
|    | autónomos. Contribuyente     |     |
|    | que posee C.U.I.T. y         |     |
|    | solicita su inscripción      |     |
|    | como trabajador autónomo .   | 186 |
|    | 3.2. Caso Nº 2: Trabajadores |     |
|    | autónomos. Contribuyente     |     |
|    | que no posee C.U.I.T. y      |     |
|    | solicita su inscripción      |     |
|    | como trabajador autónomo.    | 189 |

|    | 4.3. Modificación de la fecha |
|----|-------------------------------|
|    | de cese                       |
| 5. | ANULACIÓN DE LA               |
|    | COMUNICACIÓN DE ALTA          |
|    | EN EL REGISTRO DE             |
|    | ALTAS Y BAJAS 199             |
| 6. | PRESENTACIÓN DE LAS           |
|    | COMUNICACIONES 199            |

|    | 6.1. Vía internet        | 200 |
|----|--------------------------|-----|
|    | 6.2. Personalmente       | 201 |
|    | 6.3. En forma telefónica | 202 |
|    | 6.3.1. Culminación del   |     |
|    | trámite                  | 203 |
| 7. | ACUSE DE RECIBO DE       |     |
|    | LA COMUNICACIÓN          | 204 |

| So | licitud de Facturas 207          |
|----|----------------------------------|
| 1. | SOLICITUD DE                     |
|    | AUTORIZACIÓN DE                  |
|    | IMPRESIÓN DE                     |
|    | COMPROBANTES                     |
|    | CLASE " <i>A</i> " 207           |
|    | 1.1. Normativa aplicable 207     |
|    | 1.2. Formularios a presentar 207 |
|    | 1.3. Requisitos patrimoniales    |
|    | a cumplimentar 208               |
|    | 1.4. Elementos a presentar 211   |
| 2. | COMPROBANTES CLASE "A"           |
|    | CON LA LEYENDA "PAGO             |
|    | EN C.B.U. INFORMADA" 211         |
| 3. | EMISIÓN DE                       |
|    | COMPROBANTES CLASE               |
|    | "М" 213                          |
|    | 3.1. Procedencia                 |
|    | 3.2. Disconformidad 213          |
|    |                                  |

# CAPÍTULO 9

#### **Controladores Fiscales.** Alta. Baja. Recambio de

| М  | emo  | ria Fiscal         | •  | •  | •  |    |   | 223 |
|----|------|--------------------|----|----|----|----|---|-----|
| 1. | NOI  | RMATIVA APLIC      | A] | BI | JE | E  |   | 223 |
| 2. | ALT  | TA DEL CONTRO      | L  | ٩I | )( | DF | 2 |     |
|    | FIS  | CAL                |    |    |    |    |   | 225 |
|    | 2.1. | Adquisición del    |    |    |    |    |   |     |
|    |      | controlador fiscal |    |    |    |    |   | 225 |
|    | 2.2. | Inicialización del |    |    |    |    |   |     |
|    |      | controlador fiscal |    |    |    |    |   | 225 |
|    |      |                    |    |    |    |    |   |     |

| 4. | AUTORIZACIÓN DE               |     |
|----|-------------------------------|-----|
|    | COMPROBANTES                  | 214 |
| 5. | RÉGIMEN DE INFORMACIÓN        |     |
|    | DE OPERACIONES                | 214 |
| 6. | CONSULTA DEL TIPO DE          |     |
|    | COMPROBANTE                   |     |
|    | HABILITADO                    | 215 |
| 7. | SOLICITUD DE                  |     |
|    | FACTURAS " $B$ " Y " $C$ "    | 216 |
| 8. | DENUNCIA DEL PUNTO DE         |     |
|    | VENTA. BAJA                   | 216 |
|    | 8.1. Formulario a presentar.  |     |
|    | Oportunidad                   | 216 |
|    | 8.2. Lugar de presentación    | 217 |
| 9. | CASOS PRÁCTICOS               | 218 |
|    | 9.1. Sociedad anónima que     |     |
|    | inicia actividades y solicita |     |
|    | autorización para imprimir    |     |
|    | comprohantes "4"              | 218 |

|    | 2.3. Denuncia del controlador  |     |
|----|--------------------------------|-----|
|    | fiscal                         | 226 |
|    | 2.3.1. Formulario a presentar. |     |
|    | Plazos                         | 226 |
|    | 2.4. Denuncia del punto de     |     |
|    | venta                          | 230 |
| 3. | CAMBIO DE DOMICILIO            | 230 |
| 4. | RECAMBIO DE LA                 |     |
|    | MEMORIA FISCAL. BAJA           |     |
|    | DEL CONTROLADOR                |     |
|    | FISCAL                         | 231 |
|    |                                |     |

APLICACIÓN TRIBUTARIA S.A.

Guía de Trámites Básicos / 11

4.1. Procedimiento a seguir . . 231
4.2. Baja del controlador fiscal. 235
4.2.1. Elementos a presentar. . 235
4.2.2. Venta del controlador fiscal. . . . . . . . . . . . 235

# CAPÍTULO 10

| So | olicitud de la Clave de |     |
|----|-------------------------|-----|
| Id | entificación (C.D.I.)   | 241 |
| 1. | INTRODUCCIÓN            | 241 |
| 2. | PROCEDIMIENTO PARA      |     |
|    | SU OBTENCIÓN            | 241 |
| 3. | PRESENTACIÓN DE LA      |     |
|    | SOLICITUD               | 245 |
| 4. | CONSTANCIA DE LA        |     |
|    | PRESENTACIÓN            | 245 |

| 5. | CAS  | SO PRÁ  | СТ  | ΊC | 0    |     |     |    |     |   | 237 |
|----|------|---------|-----|----|------|-----|-----|----|-----|---|-----|
|    | 5.1. | Recam   | bio | de | e la | a n | ner | nc | ori | а |     |
|    |      | fiscal. |     |    |      |     |     |    |     |   | 237 |

| 5. | MODIFICACIÓN DE               |     |
|----|-------------------------------|-----|
|    | DATOS                         | 246 |
| 6. | CASO PRÁCTICO                 | 246 |
|    | 6.1. Persona física que a los |     |
|    | efectos de proceder a la      |     |
|    | apertura de una cuenta        |     |
|    | corriente bancaria debe       |     |
|    | tramitar la Clave de          |     |
|    | Identificación (C.D.I.).      | 246 |
|    |                               |     |

#### CAPÍTULO 11

| Ca<br>Ca<br>Ca | onsulta de la<br>ondición Tributaria.<br>onstancia de Inscripción |
|----------------|-------------------------------------------------------------------|
| 0              | <i>le Onción</i>                                                  |
| 1.             | INTRODUCCIÓN                                                      |
| 2.             | PROCEDIMIENTO PARA                                                |
|                | SU OBTENCIÓN                                                      |
|                | 2.1. A través de la página de                                     |
|                | internet                                                          |
|                |                                                                   |

|    | 2.1.1. Opciones de consulta     | 250 |
|----|---------------------------------|-----|
|    | 2.1.2. Carga de datos           | 250 |
|    | 2.1.3. Selección del tipo de    |     |
|    | constancia                      | 251 |
|    | 2.2. Servicio "SMS"             | 252 |
|    | 2.3. Impresión de la constancia |     |
|    | solicitada                      | 253 |
|    | 2.4. Mensajes de error          | 253 |
| 3. | DATOS CONTENIDOS EN             |     |
|    | LAS CONSTANCIAS                 | 254 |

| Re | eimputación de Pagos 259    |
|----|-----------------------------|
| 1. | MONOTRIBUTO Y RÉGIMEN       |
|    | DE TRABAJADORES             |
|    | AUTÓNOMOS                   |
|    | 1.1. Introducción           |
|    | 1.2. Modo de ingreso al     |
|    | sistema                     |
|    | 1.3. Procedimiento a seguir |
|    | para la reimputación 260    |
|    |                             |

| 2. | RÉGIMEN GENERAL                | 265 |
|----|--------------------------------|-----|
|    | 2.1. Introducción              | 265 |
|    | 2.2. Procedimiento a seguir    | 266 |
| 3. | CASO PRÁCTICO                  | 267 |
|    | 3.1. Contribuyente del régimen |     |
|    | general que abonó dos (2)      |     |
|    | veces el saldo de una          |     |
|    | declaración jurada             | 267 |
|    | •                              |     |

| Ce         | ertificado de Validación de        |
|------------|------------------------------------|
| Da         | utos de Importadores               |
| ( <b>C</b> | (V.D.I.)                           |
| 1.         | INTRODUCCIÓN                       |
|            | 1.1. Normativa aplicable 271       |
|            | 1.2. Sujetos excluidos de          |
|            | solicitar el Certificado de        |
|            | Validación de Datos de             |
|            | Importadores (C.V.D.I.) 272        |
|            | 1.3. Sujetos imposibilitados de    |
|            | tramitar el Certificado de         |
|            | Validación de Datos de             |
| _          | Importadores (C.V.D.I.) 273        |
| 2.         | TRAMITACION DE LA                  |
|            | SOLICITUD                          |
|            | 2.1. Requisitos a                  |
|            | cumplimentar                       |
|            | 2.2. Presentacion de la            |
|            | Solicitud. Procedimiento 2/6       |
|            | 2.5. Oportunidad de la             |
|            | 2 4 Vigencia 277                   |
|            | 2.4. Vigencia                      |
|            | Procedimiento                      |
|            | automático 277                     |
|            | 2.6 Procedencia del certificado    |
|            | Publicación 278                    |
|            | 2.7. Denegatoria. Notificación 279 |
| 3.         | CADUCIDAD DEL                      |
|            | CERTIFICADO DE                     |
|            |                                    |

# CAPÍTULO 14

| Tı | Tramitación del Certificado |  |  |  |
|----|-----------------------------|--|--|--|
| Fi | scal para Contratar 293     |  |  |  |
| 1. | INTRODUCCIÓN                |  |  |  |
| 2. | SUJETOS EXCLUIDOS O         |  |  |  |
|    | EXCEPTUADOS DE SU           |  |  |  |
|    | TRAMITACIÓN                 |  |  |  |
| 3. | TRAMITACIÓN DEL             |  |  |  |
|    | CERTIFICADO FISCAL          |  |  |  |
|    | PARA CONTRATAR 295          |  |  |  |

|    | VALIDACIÓN DE DATOS               |     |
|----|-----------------------------------|-----|
|    | DE IMPORTADORES                   | 280 |
| 4. | EFECTOS DE LA                     |     |
|    | SOLICITUD                         | 282 |
| 5. | IMPORTADORES Y                    |     |
|    | EXPORTADORES                      | 284 |
|    | 5.1. Inscripción en el Registro   |     |
|    | de Importadores y                 |     |
|    | Exportadores.                     | 284 |
|    | 5.1.1. Introducción               | 284 |
|    | 5.1.2. Requisitos para la         |     |
|    | inscripción                       | 285 |
|    | 5.2. Registros Especiales         |     |
|    | Aduaneros                         | 288 |
|    | 5.2.1. Introducción               | 288 |
|    | 5.2.2. Inscripción                | 289 |
|    | 5.2.2.1. Requisitos a             |     |
|    | cumplimentar                      | 290 |
|    | 5.2.2.1.1. Requisitos generales . | 290 |
|    | 5.2.2.1.2. Requisitos             |     |
|    | particulares                      | 290 |
|    | 5.2.2.2. Documentación            |     |
|    | a presentar                       | 291 |
|    | 5.2.2.3. Finalización del         |     |
|    | trámite de inscripción.           | 291 |
|    | 5.2.3. Modificación de datos .    | 292 |
|    | 5.2.4. Cancelación de la          |     |
|    | inscripción                       | 292 |

| <ul><li>3.1. Requisitos y formalidades.</li><li>3.2 Procedencia del</li></ul> | 295 |
|-------------------------------------------------------------------------------|-----|
| certificado                                                                   | 296 |
| 3.3. Entrega del certificado                                                  | 297 |
| 3.4. Consulta del certificado.                                                | 297 |
| VALIDEZ DEL                                                                   |     |
| CERTIFICADO                                                                   | 298 |
| RENOVACIÓN DE                                                                 |     |
| CERTIFICADO                                                                   | 299 |
|                                                                               |     |

4.

5.

APLICACIÓN TRIBUTARIA S.A.

| 6. | MODELO DE NOTA A |     |
|----|------------------|-----|
|    | PRESENTAR        | 299 |

#### CAPÍTULO 15

| Tr | amitación del Libre Deu | da |     |
|----|-------------------------|----|-----|
| Pr | evisional F. 522/A      | •  | 303 |
| 1. | INTRODUCCIÓN            |    | 303 |
| 2. | SUJETOS ALCANZADOS      |    | 304 |
| 3. | TRAMITACIÓN DEL         |    |     |
|    | CERTIFICADO DE LIBRE    |    |     |
|    | DEUDA PREVISIONAL       |    | 304 |
|    |                         |    |     |

| So | licitud de Exclusión Total (    | 9   |
|----|---------------------------------|-----|
| Pa | rcial de Regímenes de           |     |
| Re | etención, Percepción y/o        |     |
| Pa | gos a Cuenta                    | 311 |
| 1. | IMPUESTO AL VALOR               |     |
|    | AGREGADO                        | 311 |
|    | 1.1. Normativa aplicable        | 311 |
|    | 1.2. Sujetos comprendidos       | 312 |
|    | 1.3. Condiciones para su        |     |
|    | solicitud                       | 312 |
|    | 1.4. Sujetos excluidos del      |     |
|    | beneficio                       | 314 |
|    | 1.5. Procedimiento a seguir     | 315 |
|    | 1.6. Desistimiento de la        |     |
|    | solicitud                       | 319 |
|    | 1.7. Oportunidad de la          |     |
|    | solicitud                       | 319 |
|    | 1.8. Renovación del certificado |     |
|    | de exclusión                    | 319 |
|    | 1.9. Procedencia del beneficio. | 319 |
|    | 1.10.Vigencia del certificado   |     |
|    | de exclusión                    | 321 |
|    | 1.11.Casos especiales           | 321 |
|    | 1.12.Procedimiento de           |     |
|    | resolución automático           | 326 |
|    | 1.13.Rechazo de la solicitud    | 327 |
|    |                                 |     |

| 3.1. | Requisitos | у | forma | lidad | es. | 304 |
|------|------------|---|-------|-------|-----|-----|
|------|------------|---|-------|-------|-----|-----|

- 3.2. Emisión del F. 522/A . . . 308
- 3.3. Consulta de las presentaciones efectuadas . 309

|    | 1.14.Pérdida del beneficio de   |     |
|----|---------------------------------|-----|
|    | exclusión                       | 327 |
|    | 1.14.1.Causales                 | 327 |
|    | 1.14.2.Notificación             | 328 |
|    | 1.14.3.Disconformidad           | 328 |
|    | 1.15.Inhabilitación             | 329 |
|    | 1.16.Sujetos excluidos de       |     |
|    | sufrir retenciones              | 332 |
| 2. | IMPUESTO A LAS                  |     |
|    | GANANCIAS                       | 332 |
|    | 2.1. Normativa aplicable        | 332 |
|    | 2.2. Sujetos excluidos          | 333 |
|    | 2.3. Solicitud del certificado  |     |
|    | de exclusión                    | 335 |
|    | 2.3.1. Requisitos               | 335 |
|    | 2.3.1.1. Sociedades de hecho    |     |
|    | o irregulares                   | 336 |
|    | 2.3.2. Oportunidad de la        |     |
|    | solicitud                       | 337 |
|    | 2.3.3. Procedimiento a seguir . | 337 |
|    | 2.3.3.1. Presentación de la     |     |
|    | solicitud                       | 337 |
|    | 2.3.3.2. Confirmación de la     |     |
|    | solicitud                       | 337 |
|    | 2.3.3.3. Admisión de la         |     |
|    | solicitud.                      | 339 |

| 2.3.3.4. | Seguimiento de la           |
|----------|-----------------------------|
|          | presentación 340            |
| 2.3.3.5. | Resolución de la            |
|          | solicitud.                  |
|          | Requerimiento de            |
|          | información adicional . 342 |
| 2.3.3.6. | Vigencia del                |
|          | certificado de              |
|          | exclusión                   |
| 2.4. Rer | ovación del certificado     |
| de e     | exclusión                   |
| 2.5. Pér | dida del beneficio de       |
| exc      | lusión. Revocatoria 344     |
| 2.6. Suj | etos inhabilitados para     |
| soli     | citar el certificado de     |
| exc      | lusión                      |
| 2.7. Dis | conformidades               |
| 2.8. Des | sistimiento del             |
| cert     | ificado de exclusión 348    |

| CAPITULO 17 |
|-------------|
|-------------|

| En | ntidades sin Fines de Lucro    | •   |
|----|--------------------------------|-----|
| So | licitud de Exención en el      |     |
| Im | puesto a las Ganancias 🔒       | 357 |
| 1. | ÎNTRODUCCIÓN                   | 357 |
| 2. | REQUISITOS PARA LA             |     |
|    | SOLICITUD                      | 358 |
| 3. | TRAMITACIÓN DEL                |     |
|    | CERTIFICADO.                   |     |
|    | PROCEDIMIENTO                  | 359 |
|    | 3.1. Régimen general           | 359 |
|    | 3.2. Régimen simplificado      | 361 |
| 4. | ADMISIBILIDAD FORMAL.          |     |
|    | EFECTOS                        | 363 |
| 5. | MODIFICACIÓN.                  |     |
|    | DESISTIMIENTO. BAJA            | 367 |
|    | 5.1. Modificación o ampliación |     |
|    | del beneficio invocado         | 368 |
|    | 5.2. Actualización de datos    | 368 |
|    | 5.3. Desistimiento de la       |     |
|    | solicitud efectuada            | 369 |
|    | 5.4. Baja del certificado de   |     |
|    | exención otorgado              | 369 |

| 3. | SEGURIDAD SOCIAL 348           |
|----|--------------------------------|
|    | 3.1. Introducción              |
|    | 3.2. Presentación de la        |
|    | solicitud                      |
|    | 3.3. Consulta del estado de la |
|    | solicitud                      |
|    | 3.4. Procedencia de la         |
|    | exclusión                      |
|    | 3.5. Renovación                |
|    | 3.6. Denegatoria de la         |
|    | solicitud                      |
|    | 3.7. Disconformidades 354      |
|    | 3.7.1. Disconformidad por      |
|    | denegatoria                    |
|    | 3.7.2. Disconformidad por      |
|    | pérdida del beneficio 355      |
|    | 3.7.3. Resolución de la        |
|    | Administración Federal         |
|    | de Ingresos Públicos 355       |

| 6.  | RESOLUCIÓN DE LA              |     |
|-----|-------------------------------|-----|
|     | SOLICITUD                     | 369 |
| 7.  | VIGENCIA DEL                  |     |
|     | CERTIFICADO DE                |     |
|     | EXENCIÓN. EFECTOS             | 370 |
| 8.  | DENEGATORIA DE LA             |     |
|     | SOLICITUD                     | 370 |
| 9.  | RENOVACIÓN DEL                |     |
|     | CERTIFICADO                   | 370 |
| 10. | CADUCIDAD DEL                 |     |
|     | CERTIFICADO                   | 371 |
| 11. | DENEGATORIA Y/O               |     |
|     | CADUCIDAD DEL                 |     |
|     | CERTIFICADO. VÍA              |     |
|     | RECURSIVA                     | 372 |
| 12. | CASO PRÁCTICO                 | 373 |
|     | 12.1.Caso Nº 1: Fundación que |     |
|     | inicia actividades y desea    |     |
|     | tramitar la exención en el    |     |
|     | impuesto a las ganancias      | 373 |
|     | . 0                           |     |

| Transferencia de Inmuebles.     |
|---------------------------------|
| Certificados de no Retención.   |
| Impuestos a las Ganancias       |
| y a la Transferencia de         |
| Inmuebles                       |
| 1. IMPUESTO A LAS               |
| GANANCIAS                       |
| 1.1. Normativa aplicable 379    |
| 1.2. Solicitud del certificado  |
| de no retención                 |
| 1.3. Reemplazo del bien.        |
| Información                     |
| 1.4. Modelo de certificado      |
| de no retención                 |
| 1.5. Constancia de valuación.   |
| Procedencia                     |
| 1.6. Residentes en el exterior. |
| Certificado de retención 388    |
| 1.6.1. Tramitación              |
| 1.6.2. Procedencia              |
| 1.7. Régimen de no retención.   |
| Operaciones que arrojen         |
| quebranto                       |
| 1.8. Evaluación de las          |
| solicitudes. Aceptación         |
| o rechazo                       |
| 1.9. Denegatoria. Planteo de    |
| disconformidad                  |
| 2. IMPUESTO A LA                |
| TRANSFERENCIA DE                |
| INMUEBLES                       |
| 2.1. Normativa aplicable 398    |
| 2.2. Solicitud del certificado  |
| de retención                    |
| 2.2.1. Oportunidad de la        |
| solicitud                       |

| 2.2.2. Procedimiento para             |
|---------------------------------------|
| su obtención                          |
| 2.2.3. Obtención de la Clave          |
| Fiscal 401                            |
| 2.2.4. Formalización de la            |
| solicitud 401                         |
| 2.2.5. Requisitos para el             |
| otorgamiento del                      |
| certificado de retención . 403        |
| 2.2.6. Certificado de retención       |
| para residentes en el                 |
| exterior                              |
| 2.3. Constancia de valuación 406      |
| 2.3.1. Procedencia 406                |
| 2.3.2. Oportunidad de la              |
| solicitud 407                         |
| 2.3.3. Procedimiento para             |
| su obtención 407                      |
| 2.3.4. Formalización de la            |
| solicitud 409                         |
| 2.3.5. Emisión de la                  |
| constancia de                         |
| valuación 410                         |
| 2.4. Certificado de no                |
| retención                             |
| 2.4.1. Solicitud 412                  |
| 2.4.2. Procedimiento para             |
| su obtención 412                      |
| 2.4.3. Emisión de la                  |
| constancia de no                      |
| retención 418                         |
| 2.4.4. Renovación del                 |
| Certificado de no                     |
| Retención 419                         |
| 2.5. Resolución de la solicitud . 420 |
| 2.6. Denegatoria. Planteo de          |
| disconformidad 421                    |

| Código de Oferta de          |
|------------------------------|
| Transferencia de Inmuebles   |
| (C.O.T.I.)                   |
| 1. INTRÓDUCCIÓN 423          |
| 1.1. Normativa aplicable 423 |
| 1.2. Sujetos obligados 423   |
| 1.3. Sujetos exceptuados 425 |
| 1.4. Obligatoriedad de la    |
| obtención del Código         |
| de Oferta de Transferencia   |
| de Inmuebles 425             |
| 1.4.1. Información a         |
| suministrar 426              |
| 1.4.2. Negociación, oferta   |
| o transferencia de una       |
| parte indivisa de un         |
| inmueble                     |
| 1.4.3. Negociación, oferta   |
| o transferencia en           |
| conjunto                     |
| 1.4.4. Leasing               |
| 1.4.5. Condominios           |
| 2. PROCEDIMIENTO PARA        |
| LA OBTENCIÓN DEL             |
| CÓDIGO DE OFERTA DE          |
| TRANSFERENCIA DE             |
| INMUEBLES (C.O.T.I.) 430     |
|                              |

|    | 2.1. A través de la página web<br>de la Administración<br>Federal de Ingresos                               |
|----|----------------------------------------------------------------------------------------------------|
|    | Públicos                                                                                                    |
|    | 2.2. A traves del Centro de                                                                                 |
|    | Información Telefonica 43/                                                                                  |
|    | 2.5. Mediante mensaje de                                                                                    |
| 2  | $\begin{array}{c} \text{lexio}  \text{SMS}  \dots  \dots  \text{438} \\ \text{MODIFICACIÓN DE} \end{array}$ |
| э. | MODIFICACIÓN DE                                                                                             |
| 1  |                                                                                                    |
| 4. | DE OFERTA DE                                                                                                |
|    | TRANSFERENCIA DE                                                                                            |
|    | INMUEDIES 440                                                                                               |
| 5  | DESISTIMIENTO DEI                                                                                           |
| 5. | CÓDIGO DE OFERTA DE                                                                                         |
|    | TRANSFERENCIA DE                                                                                            |
|    | INMUERI ES 440                                                                                              |
| 6  | INMOBILIARIAS RÉGIMEN                                                                                       |
| 0. | DE INFORMACIÓN 441                                                                                          |
|    | 61 Rechazo de la designación                                                                                |
|    | Vencimiento del nlazo                                                                                       |
|    | para efectuar la                                                                                            |
|    | confirmación 443                                                                                            |
|    | 6.2. Cancelación de la                                                                                      |
|    | participación 444                                                                                           |
|    | 6.3. Confirmación de la                                                                                     |
|    | transferencia                                                                                               |
|    |                                                                                                    |

| Certificado de Transferencia        |
|-------------------------------------|
| de Automotores (C.E.T.A.) . 447     |
| 1. INTRODUCCIÓN                     |
| 2. ALCANCE DEL RÉGIMEN 447          |
| 2.1. Sujetos obligados 447          |
| 2.2. Concepto de transferencia. 448 |
| 2.3. Concepto de automotor y        |
| motovehículo 448                    |
| 2.4. Sujetos exceptuados 449        |
| 2.5. Operaciones excluidas 449      |

| 3. | OBTENCIÓN DEL                       |
|----|-------------------------------------|
|    | CERTIFICADO DE                      |
|    | TRANSFERENCIA DE                    |
|    | AUTOMOTORES 450                     |
|    | 3.1. Procedencia. Oportunidad . 450 |
|    | 3.2. Bienes pertenecientes a un     |
|    | condominio 451                      |
|    | 3.3. Solicitud del certificado.     |
|    | Procedimiento a seguir 451          |
| 4. | TRANSFERENCIA DE                    |
|    | VEHÍCULOS AUTOMOTORES               |
|    |                                     |

|    | Y MOTOVEHÍCULOS USADOS<br>CON LA INTERVENCIÓN DE |
|----|--------------------------------------------------|
|    | HABITUALISTAS 454                                |
|    | 4.1. Habitualista participando                   |
|    | en carácter de adquirente                        |
|    | o transferente 454                               |
|    | 4.2. Habitualista participando                   |
|    | como intermediario 455                           |
| 5. | INSCRIPCIÓN REGISTRAL . 457                      |

| 6. | ENCARGADOS DE       |  |     |
|----|---------------------|--|-----|
|    | REGISTROS.          |  |     |
|    | OBLIGACIONES        |  | 458 |
| 7. | CONSULTA DEL        |  |     |
|    | CERTIFICADO DE      |  |     |
|    | TRANSFERENCIA DE    |  |     |
|    | AUTOMOTORES (CETA). |  | 459 |
| 8. | ENTRADA EN VIĜENCIA |  |     |
|    | DEL RÉGIMEN DE      |  |     |
|    | INFORMACIÓN         |  | 460 |

9. CASO PRÁCTICO..... 460

#### CAPÍTULO 21

# Transferencia de Bienes Muebles Registrables

| (ľ | . 381) 469                  |
|----|-----------------------------|
| 1. | INTRODUCCIÓN 469            |
| 2. | OBLIGACIÓN DE CUMPLIR       |
|    | CON EL RÉGIMEN DE           |
|    | INFORMACIÓN 469             |
| 3. | SUJETOS OBLIGADOS 470       |
| 4. | SUJETOS EXCEPTUADOS         |
|    | DE INFORMAR 471             |
| 5. | PROCEDENCIA DE LA           |
|    | PRESENTACIÓN 472            |
| 6. | PLAZO PARA LA               |
|    | PRESENTACIÓN 472            |
| 7. | CERTIFICADO DE BIENES       |
|    | REGISTRABLES. ENTREGA . 473 |
| 8. | EXHIBICIÓN DEL              |
|    | FORMULARIO 474              |

110

|     | 8.1. Exceptiones a la          |     |
|-----|--------------------------------|-----|
|     | obligación de exhibición       | 474 |
|     | 8.2. Obligaciones del registro |     |
|     | interviniente                  | 474 |
| 9.  | BIENES ADQUIRIDOS              |     |
|     | CON ANTERIORIDAD AL            |     |
|     | 05/02/2010. FALTA DE           |     |
|     | PRESENTACIÓN DEL F. 381        | 475 |
| 10. | IMPROCEDENCIA DE LA            |     |
|     | PRESENTACIÓN                   | 475 |
| 11. | CONDOMINIO                     | 476 |
| 12. | CONFECCIÓN DEL F. 381          |     |
|     | (NUEVO MODELO)                 | 476 |
| 13. | CASOS PRÁCTICOS                | 478 |
|     | 13.1.Caso Nº 1: Condominio .   | 478 |
|     | 13.2.Caso Nº 2: Condominio .   | 479 |

Solicitud de la Clave Única de Identificación Tributaria (C.U.I.T.)

# 1. PERSONAS FÍSICAS Y SUCESIONES INDIVISAS

# 1.1. Normativa aplicable

Las personas de existencia visible, las sucesiones indivisas y demás responsables, a los efectos de solicitar la Clave Única de Identificación Tributaria (C.U.I.T.), así como la modificación de datos, deberán seguir el procedimiento establecido por las Resoluciones Generales Nros. 10 (A.F.I.P.) (B.O. del 25/08/97) y 2811<sup>1</sup> (B.O. 23/04/2010).

#### 1.2. Formularios a presentar

La solicitud de la Clave Única de Identificación Tributaria (C.U.I.T.) se efectúa utilizando el formulario de declaración jurada F. 460/F.

Dicho formulario deberá ser acompañado con el formulario de declaración jurada F. 561 en los siguientes casos:

a) Personas físicas y sucesiones indivisas: Cuando posean sucursales u otros establecimientos afectados a la actividad.

1 Con vigencia a partir del 24/05/2010.

 b) Responsables de impuestos internos nacionales: Cuando posean más de un local afectado al establecimiento o elaboración de productos gravados, en cuyo caso deberá cubrirse un F. 561 por cada rubro de inscripción.

Los citados formularios deberán contener la certificación de la firma del titular, responsable o persona autorizada.

Para poder solicitar la inscripción ante el Organismo Fiscal es necesario ser mayor de dieciocho  $(18)^2$  años, caso contrario, el menor deberá estar emancipado, ya sea por matrimonio o mediante autorización de los padres ante juez de paz.

#### 1.3. <u>Elementos a presentar</u>

El formularios de declaración jurada F. 460/F será acompañado por los siguientes elementos, según el tipo de sujeto de que se trate:

#### a) Personas de existencia visible:

- Argentinos, nativos o naturalizados: Fotocopia del Documento Nacional de Identidad (D.N.I.), Libreta Cívica (L.C.) o Libreta de Enrolamiento (L.E.).
- Extranjeros que no posean Documento Nacional de Identidad (D.N.I.): Se deberá presentar alguno de los siguientes elementos donde conste el carácter de su residencia:
  - Fotocopia de la Cédula de Identidad (C.I.).
  - Fotocopia del certificado o comprobante que acredite el número de expediente asignado por la Dirección Nacional de Migraciones.

2 Según artículo 126 del Código Civil (texto según Ley Nº 26.579–B.O. del 22/12/2009–).

- 3) Directores de sociedades anónimas no residentes en el país que no posean Cédula de Identidad (C.I.) ni fotocopia del certificado o comprobante que acredite el número de expediente asignado por la Dirección Nacional de Migraciones:
  - Fotocopia del pasaporte.

Las personas físicas graduadas en Universidad Nacional o en una Universidad Provincial o privada autorizada para funcionar por el Poder Ejecutivo, o que tengan habilitación legal especial para el ejercicio de profesión universitaria reglamentada, además de los elementos detallados precedentemente deberán acompañar:

- Fotocopia de la constancia de la matrícula, o
- Fotocopia del título habilitante, en el supuesto de que el ejercicio de la profesión no requiera matriculación.
- b) Sucesiones indivisas:
  - Fotocopia del testimonio judicial de la designación del administrador.
  - Fotocopia del acta de defunción del causante.

Si el causante hubiese incumplido con su obligación de inscripción, se le dará de alta a la sucesión indivisa, en función de los datos filiatorios del mismo.

Si el causante se encontraba inscripto se debe presentar el formulario de declaración jurada F. 460/F con *"Modificación de datos"*, informando la fecha de fallecimiento. De esta manera, se le da de alta a la sucesión indivisa (continuadora de la figura del causante), la cual mantendrá el mismo número de Clave Única de Identificación Tributaria (C.U.I.T.) de la persona física y se denominará *"Juan Pérez Sucesión Indivisa"*.

Cabe aclarar que en la actualidad, cuando fallece una persona que se encontraba inscripta ente la Administración Federal de Ingresos Públicos, al tomar conocimiento de dicha circunstancia, el Organismo Fiscal procede a dar en forma automática el alta a la sucesión. Dicha situación puede ser verificada al consultar a través de la página de internet de la Administración Federal de Ingresos Públicos la respectiva "*Constancia de inscripción o de opción*".

#### c) Representaciones diplomáticas:

 Fotocopia del certificado que acredite la representación diplomática extendida por el Ministerio de Relaciones Exteriores, Comercio Internacional y Culto.

#### d) Responsables sustitutos del impuesto sobre los bienes personales:

- Elementos que correspondan de conformidad con lo detallado precedentemente.
- Nota en carácter de declaración jurada, por duplicado, en la que se consignarán los siguientes datos:
  - a) Del responsable sustituto:
    - Apellido y nombres o denominación.
    - Domicilio.
    - Clave Única de Identificación Tributaria (C.U.I.T.).

- Carácter que reviste.
- b) De los titulares de los bienes gravados domiciliados en el exterior:
  - Apellido y nombres o denominación.
  - Domicilio (país, provincia o estado, ciudad, calle, etcétera).

## 1.4. Registro digital de la fotografía, firma y huella dactilar

De conformidad con lo establecido por la Resolución General Nº 2811, a partir del 24 de mayo de 2010, para formalizar la solicitud de inscripción, a las personas físicas que actúen por sí o como apoderadas o representantes legales de personas físicas o jurídicas, se les requerirá el registro digital de la fotografía, firma y huella dactilar (datos biométricos) y la exhibición del documento de identidad para su escaneo.<sup>3</sup>

En el supuesto de tratarse de personas físicas con discapacidad permanente o incapacidad temporal o de residentes en el exterior, los apoderados o representantes legales, al registrar sus propios datos biométricos deberán presentar:

- Poder otorgado por causal de discapacidad: Copia del Certificado Único de Discapacidad obtenido en virtud de lo dispuesto en las Leyes Nros. 22.431 y 24.901.
- Poder otorgado por causal de incapacidad física temporal: Certificado médico que justifique fehacientemente dicha situación.

<sup>3</sup> Los contribuyentes que al 24 de mayo de 2010 se encontraren inscriptos ante la Administración Federal de Ingresos Públicos deberán registrar los datos biométricos faltantes, teniendo en cuenta el cronograma a publicar por el Organismo Fiscal.

 Poder otorgado por causal de residencia en el exterior: Copia del certificado de residencia en el exterior legalizada por Cancillería, dependiente del Ministerio de Relaciones Exteriores, Comercio Internacional y Culto de la Nación, con la pertinente traducción efectuada por traductor público y refrendada la firma de este último en el Colegio Público de Traductores, de corresponder.

El contribuyente deberá ratificar la fotografía, la firma y el documento de identidad escaneado, a través del servicio denominado "*Aceptación de Datos Biométricos*", al cual se accede con Clave Única de Identificación Tributaria (C.U.I.T.) y Clave Fiscal.

Las personas físicas que hayan registrado los datos biométricos y con posterioridad soliciten la modificación de alguno de ellos o el blanqueo de la Clave Fiscal, deberán actualizar también la información restante no modificada (fotografía y/o firma y/o huella dactilar y/o documento de identidad y/o Clave Fiscal), debiendo ratificar nuevamente los datos biométricos a través de la página web de la Administración Federal de Ingresos Públicos.

# 1.5. Clave Fiscal

En oportunidad de la inscripción, las personas físicas y/o sucesiones indivisas deberán solicitar la Clave Fiscal con nivel de seguridad 3, de conformidad con lo establecido por la Resolución General Nº 2239.

# 1.6. Acreditación del domicilio fiscal

En oportunidad de efectuar la solicitud de la Clave Única de Identificación Tributaria (C.U.I.T.), además de la documentación a presentar, según el tipo de sujeto de que se trate, deberá indicarse en el Rubro 3 del formulario de declaración jurada F. 460/F el domicilio fiscal que resulte procedente, de conformidad con lo establecido en el artículo 3º de la Ley Nº 11.683 (Ley de Procedimientos Fiscales) y en la Resolución General Nº 2109 (A.F.I.P.) (B.O. del 14/08/2006).

Asimismo, los contribuyentes y responsables deberán denunciar en el citado formulario su domicilio real.

Según lo prescripto por las normas citadas precedentemente, el domicilio fiscal de los contribuyentes es el real o el legal, legislado por el Código Civil.

Para las personas físicas, cuando el domicilio real no coincida con el lugar donde esté situada la dirección, administración o explotación principal y efectiva de sus actividades, este último será el domicilio fiscal. Consecuentemente, el domicilio fiscal de las personas de existencia visible será el lugar en el cual desarrollen efectivamente su actividad, es decir el domicilio comercial.

En el supuesto de que la actividad no se lleve a cabo en establecimientos o locales fijos, o se realice en relación de dependencia, se considera como domicilio fiscal el domicilio real del contribuyente o responsable.

El contribuyente y/o responsable deberá acreditar la existencia y veracidad del domicilio fiscal denunciado, acompañando como mínimo dos (2) de los siguientes elementos:

- a) Certificado de domicilio expedido por autoridad policial.
- b) Acta de constatación notarial.
- c) Fotocopia de alguna factura de servicio público a nombre del contribuyente o responsable.

- d) Fotocopia del título de propiedad o contrato de alquiler o de leasing, del inmueble cuyo domicilio se denuncia.
- e) Fotocopia del extracto de una cuenta bancaria o del resumen de la tarjeta de crédito de la cual sea titular el contribuyente.
- f) Fotocopia de la habilitación municipal o autoridad municipal equivalente, cuando la actividad del contribuyente se realice en inmuebles que requieran de dicha habilitación.

Las fotocopias de la documentación mencionada precedentemente, que acompañen al formulario de declaración jurada F. 460/F deberán estar suscriptas por el contribuyente que solicita la inscripción y certificadas por escribano público para su exhibición.

Asimismo, en sustitución de las fotocopias certificadas, el contribuyente podrá exhibir los originales de la documentación respectiva.

La dependencia de la Administración Federal de Ingresos Públicos interviniente, ante casos especiales o cuando lo justifiquen circunstancias particulares, podrá requerir y/o aceptar otros elementos o comprobantes que, a su criterio, acrediten fehacientemente el domicilio fiscal denunciado.

De conformidad con lo establecido por la Resolución General Nº 2811, el Organismo Fiscal podrá disponer la verificación del domicilio fiscal mediante la concurrencia al mismo de un funcionario o mediante la remisión de una notificación que contendrá un "*Código de Confirmación de Domicilio Fiscal*".

Recibido este código, el contribuyente deberá ingresarlo en la opción "Confirmación del Domicilio Fiscal", del servicio "Sistema Registral".

# 1.7. Lugar de presentación

Los contribuyente o responsables solicitarán su Clave Única de Identificación Tributaria (C.U.I.T.) ante la dependencia de la Administración Federal de Ingresos Públicos cuya jurisdicción corresponda al domicilio fiscal denunciado por los mismos.

En el supuesto de tratarse de la inscripción de directores de sociedades anónimas no residentes en el país, el trámite respectivo se formalizará en la dependencia del Organismo Fiscal cuya jurisdicción corresponda al domicilio fiscal de la sociedad en la que ejerza la función de director.

# 1.8. Sujetos autorizados a efectuar la tramitación

La tramitación de la Clave Única de Identificación Tributaria (C.U.I.T.) puede ser realizada tanto en forma personal como con la intervención de un tercero.

Si se realiza en forma personal, el contribuyente debe firmar el formulario de declaración jurada F. 460/F en presencia de un funcionario de la Administración Federal de Ingresos Públicos, quien actuará como autoridad certificante o mediante firma certificada.

Si la tramitación la efectúa un tercero, la firma consignada en el formulario respectivo (F. 460/F) debe estar certificada por policía, por entidad bancaria o por escribano público.

# 1.9. Constancia de la presentación

Como constancia de haber presentado el formulario de declaración jurada F. 460/F, el funcionario actuante entregará al responsable copia sellada del formulario presentado, con la Clave Única de Identificación Tributaria (C.U.I.T.) asignada.

#### 1.10. Datos a consignar en el F. 460/F

En el caso de solicitud de la Clave Única de Identificación Tributaria (C.U.I.T.), el contribuyente y/o responsable deberá completar en el formulario de declaración jurada F. 460/F los siguientes datos:

- Solicitud de inscripción: Se deberá hacer una cruz (x).
- Número de dependencia de la Administración Federal de Ingresos Públicos: Dependiendo del domicilio fiscal del responsable.
- Motivo del trámite: Dependiendo del motivo de la inscripción se deberá hacer una cruz (x) en alguna de las siguientes opciones:
  - Espontáneo.
  - Convenio migratorio.
  - Oficio.
- Datos identificatorios:
  - Fecha de nacimiento.
  - Fecha de fallecimiento: Este dato debe ser completado en el supuesto de tratarse de alta de una sucesión indivisa.
  - Sexo.
  - Nacionalidad: Argentino o extranjero (se deberá consignar el país de origen).
  - Tipo de documento y número.

- Tipo de residencia: En el caso de tratarse de la inscripción de sujetos del exterior se deberá seleccionar el tipo de residencia: Permanente, transitoria, temporaria o precaria.
- Datos referenciales:
  - Apellido paterno.
  - Nombres.
  - Apellido materno.
  - Apellido de casada.
- Domicilio fiscal:
  - Calle.
  - Sector, torre, piso, departamento, oficina, local, manzana.
  - Dato adicional.
  - Localidad.
  - Partido / Departamento.
  - Provincia.
  - Código postal.
- Domicilio real:
  - Calle.
  - Sector, torre, piso, departamento, oficina, local, manzana.

- Dato adicional.
- Localidad.
- Partido / Departamento.
- Provincia.
- Código postal.
- Otros datos:
  - Tipo y número de teléfono.
  - Dirección de e-mail.
- Datos económicos: De conformidad con lo establecido por la Resolución General Nº 2811 no deberá cubrirse este rubro, ya que una vez obtenida la Clave Única de Identificación Tributaria (C.U.I.T.) y ratificados los datos biométricos, los contribuyentes deberán declarar la o las actividades económicas a través del *"Sistema Registral"*.
- Datos comerciales:
  - Mes de cierre de ejercicio.
  - Número de expediente.
  - Jurisdicción: Localidad y provincia.
- Datos tributarios y de la seguridad social: Estos campos no deben ser cubiertos. El alta en los impuestos y/o regímenes debe solicitarse a través de internet, ingresando al Sistema Registral.

# 1.11. Cuadro resumen

| Trá                      | mite                                                                                    | Documentación                                                                                                    |
|--------------------------|-----------------------------------------------------------------------------------------|----------------------------------------------------------------------------------------------------|
| Trámites<br>presenciales | Obtención del<br>C.U.I.T.                                                               | <ul> <li>F. 460/F (por duplicado).</li> <li>Acreditación de la identidad D.N.I.,<br/>L.C. o L.E., documento de identidad<br/>del país de origen (original y fotoco-<br/>pia).</li> <li>Dos (2) constancia que acrediten el<br/>domicilio fiscal.</li> </ul>                                                                       |
|                          | Obtención de la<br>Clave Fiscal<br>Registración de • Firma, foto, huella dactilar y eso |                                                                                                    |
|                          | Registración de<br>datos biométricos                                                    | • Firma, foto, huella dactilar y escaneo del documento de identidad.                                                                                                    |
|                          | Aceptación de<br>datos biométricos                                                      | Servicio "Aceptación de Datos<br>Biométricos"                                                                                                    |
|                          | Declaración de<br>actividades<br>económicas                                             | Servicio "Sistema Registral", opción<br>"Registro Tributario", "Actividades<br>Económicas".                                                                                                    |
| Trámites por<br>internet | Alta de impuestos<br>y/o regímenes                                                      | Servicio "Sistema Registral", opción<br>"Registro Tributario", "F. 420/T Alta de<br>Impuestos/Regímenes" y de corresponder<br>la categorización como autónomos: "Re-<br>gistro Tributario", "Empadronamiento /<br>Categorización de Autónomos". De optar<br>por el Régimen Simplificado: "Registro<br>Tributario", "Monotributo". |
|                          | Confirmación del<br>domicilio fiscal                                                    | Servicio "Sistema Registral", opción<br>"Registro Tributario", "Confirmación<br>del Domicilio Fiscal".                                                                                                    |

# 2. PERSONAS JURÍDICAS

## 2.1. Introducción

El procedimiento a seguir a fin de solicitar la Clave Única de Identificación Tributaria (C.U.I.T.) por parte de las personas jurídicas, depende del tipo de sujeto de que se trate:

- Sociedades comerciales comprendidas en el artículo 299 de la Ley Nº 19.550 y sus modificaciones –sociedades por acciones sujetas a control estatal permanente–.
- Demás sociedades –incluidas la irregulares y las de hecho–, asociaciones y demás personas jurídicas.

#### 2.2. <u>Sociedades comerciales comprendidas en el artículo 299 de la</u> <u>Ley Nº 19.550</u>

#### 2.2.1. Normativa aplicable

Las sociedades por acciones sujetas a control estatal permanente, comprendidas en el artículo 299 de la Ley de Sociedades Comerciales, a fin de proceder a su inscripción y modificación de datos deberán observar el procedimiento establecido por la Resolución General Conjunta Nros. 2325 (A.F.I.P.) y  $5/2007 (I.G.J.)^4$  (B.O. del  $24/10/2007)^5$ . Las restantes sociedades que inicien actividades podrán optar por inscribirse en el Registro.

<sup>4</sup> A través de esta norma fue reglamentado el Registro Nacional de Sociedades creado por la Ley Nº 26.047. En una primera etapa dicho registro contendrá la información relativa a la inscripción y modificación de datos de las sociedades por acciones sujetas a control estatal permanente y la modificación de datos de las mismas. Queda excluida la información referida a inscripciones de sociedades resultantes de reorganizaciones societarias, a sociedades extranjeras, a cambios de jurisdicción, y a apertura y cierre de sucursales.

<sup>5</sup> Con vigencia para las solicitudes de inscripción interpuestas con posterioridad al 19 de noviembre de 2007.

# 2.2.2. Solicitudes de inscripción. Procedimiento a seguir

Las solicitudes de **inscripción** y de **modificación de datos** deben efectuarse mediante declaración jurada electrónica, que se generará utilizando el programa aplicativo denominado *"Registro Nacional de Sociedades – Versión 1.0"*, el que podrá obtenerse desde la página web de la Inspección General de Justicia, desde la página web del Registro Nacional de Sociedades o desde la página de internet de la Administración Federal de Ingresos Públicos.

La declaración jurada generada a través del citado programa deberá presentase mediante transferencia electrónica de datos a través del empleo de la Clave Fiscal –previa adhesión por parte del representante legal de la sociedad al servicio *"Inscripción de Sociedades – Presentación de declaraciones juradas"*–.

Como resultado de la presentación el sistema emitirá un acuse de recibo de la solicitud efectuada y su correspondiente número de transacción.

Una vez realizada la presentación, la Administración Federal de Ingresos Públicos efectuará automáticamente, respecto de cada uno de los socios y de todas las personas que integren los órganos societarios o quienes ejerzan la administración y fiscalización de la sociedad, según corresponda, la validación de los siguientes datos de naturaleza fiscal:

- a) Apellido y nombres o denominación social.
- b) Clave Única de Identificación Tributaria (C.U.I.T.), Código Único de Identificación Laboral (C.U.I.L.) o Clave de Identificación (C.D.I.).
- c) Domicilio fiscal, cuando corresponda.

Por otra parte, el solicitante deberá ingresar, previa adhesión, al servicio "Comunicación del estado del trámite de inscripción de socieda-

*des* ", mediante la Clave Fiscal, a fin de consultar en su "*Ventanilla electrónica*" el resultado obtenido respecto de la validación.

La aceptación de la Administración Federal de Ingresos Públicos de la validez de los datos fiscales, será un requisito previo e inexcusable para la presentación del trámite ante la Inspección General de Justicia o autoridad registral local, según el caso.

Cuando con motivo de dicha validación la solicitud resulte observada, el sistema reflejará las inconsistencias detectadas, debiendo el solicitante subsanar las mismas e ingresar una nueva solicitud, a la que se otorgará un nuevo número de transacción.

Una vez aceptada la solicitud, el presentante (representante legal de la sociedad) deberá imprimir la constancia del resultado de la validación desde el servicio "*Comunicación del estado del trámite de inscripción de sociedades*".

La constancia obtenida tiene una validez de veinte (20) días corridos contados a partir del día siguiente al consignado en dicha constancia, una vez que caduque la validación obtenida, deberá efectuarse una nueva presentación.

Iniciado el trámite por internet y obtenida e impresa la "*Constancia de aceptación del trámite*", el solicitante deberá concurrir ante la Inspección General de Justicia –mesa de entrada– o autoridad registral local, según corresponda, a fin de presentar la aceptación emitida por la Administración Federal de Ingresos Públicos, junto con la documentación y demás elementos requeridos por la normativa para cada trámite.

Dicha presentación deberá efectuarse dentro de los veinte (20) días corridos contados a partir del día siguiente al consignado en la constancia de aceptación del trámite, ya que transcurrido dicho plazo la misma caducará y deberá iniciarse nuevamente el trámite de inscripción. Cuando la Inspección General de Justicia o autoridad registral local efectúe observaciones o vistas al trámite presentado, el solicitante deberá, en su caso, rectificar los datos que requieran modificación y realizar una nueva transmisión de la solicitud, de modo que la presentación documental refleje con exactitud el contenido de la solicitud electrónica.

Una vez concluido el trámite de inscripción, la Inspección General de Justicia o autoridad registral local, en su caso, requerirá a la Administración Federal de Ingresos Públicos la asignación de la Clave Única de Identificación Tributaria (C.U.I.T.) para notificársela a la nueva sociedad.

La Administración Federal de Ingresos Públicos confirmará la validación de los datos fiscales y para la entrega de dicha clave, la comunicará a la autoridad registral quien procederá a notificarla al solicitante.

En caso de detectarse desvíos o inconsistencias, la Administración Federal de Ingresos Públicos, informará a la Inspección General de Justicia o autoridad registral local, según el caso, el tipo de desvío o inconsistencia de que se trate, para su notificación al solicitante.

Subsanado el mismo, deberá requerirse nuevamente la asignación de la Clave Única de Identificación Tributaria (C.U.I.T.).

Recibida la notificación de la Clave Única de Identificación Tributaria (C.U.I.T.), el representante legal o persona debidamente autorizada de la nueva sociedad, deberá concurrir personalmente a la dependencia de la Administración Federal de Ingresos Públicos que corresponda a la jurisdicción del domicilio fiscal de aquélla, a efectos de solicitar la vinculación del C.U.I.T. de la sociedad con su Clave Fiscal. A tal fin, deberá poseer Clave Fiscal con nivel de seguridad 3, debiendo presentar el D.N.I. y el estatuto o contrato social y acta de designación de donde surja la representación invocada. Si la representación legal es conjunta, se deberá presentar una nota (Anexo IV de la Resolución General Nº 2239) de donde surja la designación como administrador de relaciones de la sociedad.

Paso seguido se deberá dar el alta de la sociedad en los distintos impuestos y/o regímenes, conforme el procedimiento dispuesto por la Resolución General Nº 2337.

## 2.2.3. Programa aplicativo "Registro Nacional de Sociedades"

# 2.2.3.1. Introducción

Para utilizar el programa aplicativo "*Registro Nacional de Socieda*des – Versión 1.0", se requerirá tener preinstalado, con el objeto de incorporarlo al procesador personal (PC), el software "Sistema Integrado de Aplicaciones (S.I.Ap.)".

Paso seguido, a fin de proceder a la utilización del sistema, se deberá cargar en el "Sistema Integrado de Aplicaciones (S.I.Ap.)" los datos del representante legal de la sociedad a inscribir, el cual deberá seleccionarse en oportunidad de ingresar al programa aplicativo "Registro Nacional de Sociedades – Versión 1.0".

# 2.2.3.2. Datos identificatorios

# • Ventana "Denominación y otros datos"

A fin de comenzar con la carga de datos, en la pantalla "*Listado de Sociedades*" se deberá cliquear el botón "*Agregar nuevo trá-mite*" a fin de que se habilite la pantalla "*Agregar nuevo trámi-te*". En esta pantalla se deberán informar los siguientes datos:

 Tipo de trámite: Presentación original o rectificativa. De tratarse de una presentación rectificativa se deberá informar el número de rectificativa y el número de trámite.  Motivo del trámite: Se deberá seleccionar la opción "Alta por constitución original".

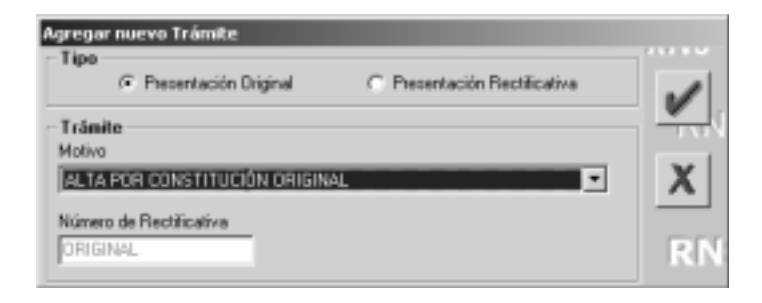

Paso seguido se deberá cliquear el botón "*Aceptar*" a fin de ingresar a la ventana "*Denominación social y otros datos*", en la cual se ingresarán los datos de la persona jurídica que solicita la Clave Única de Identificación Tributaria, a saber:

- Denominación social: No se deberá agregar el tipo societario ni la sigla.
- Tipo societario: Se deberá seleccionar de la lista desplegable el tipo societario.
- Si posee o no Sindicatura y Consejo de Vigilancia.
- Jurisdicción en la que se inscribe la sociedad: Se deberá seleccionar la opción que corresponda.
- Inciso del artículo 299 de la Ley de Sociedades Comerciales en el que se encuentra encuadrada la sociedad: Se deberá tildar una de las siguientes opciones:
  - Inciso 1: Oferta pública de acciones o debentures.
  - Inciso 2: Capital social superior a \$ 10.000.000<sup>6</sup>.

6 Importe fijado por la Disposición Nº 6/2006 (S.S.A.R.) (B.O. del 17/05/2006).

- Inciso 3: Sociedad de economía mixta o con participación estatal mayoritaria.
- Inciso 4: Operaciones de capitalización, ahorro o requiera dinero o valores al público con promesa de beneficios futuros.
- Inciso 5: Explotación de concesiones o servicios públicos.
- Inciso 6: Controlante de o controlada por otra, sujeta a fiscalización estatal permanente.
- Plazo de duración de la sociedad: Se deberá indicar: Fecha de suscripción del contrato constitutivo, fecha de vencimiento de la sociedad o la cantidad de años de duración –se deberá indicar si el acto constitutivo dispone que la duración de la sociedad se cuenta a partir de la fecha del instrumento constitutivo o a partir de la fecha de la registración–.

| Aeromynación Social                       |                                      | 1          |
|-------------------------------------------|--------------------------------------|------------|
| 112                                       |                                      |            |
| polisodetera                              |                                      |            |
| SOUED40 ANUMINA                           | 2                                    | X          |
| timita                                    |                                      |            |
| ALTAPOS CONSTITUCIÓN (PRO                 | itu,                                 | RN         |
| Estutad Carcelade                         |                                      |            |
| Sindicature                               | Cassage de Vigilancia                |            |
| S Sectional Section                       | 17 Ser Conseil de Vijkancie          |            |
| C Con Sedication                          | Cott Estrution Vigiliancia           | 5          |
| Jacisticulis en que se insca<br>Provincia | the to estimat<br>Localidad          |            |
| CAPITAL PEDERAL                           | CAPITAL FEDORAL                      | RIN        |
| Sec. Art. 299 LSC                         | Plaza de duración de la Sociedad     |            |
| T licks 1 12 licks 2                      | Fechanium Earnithaive 12/05/2010     |            |
|                                           | C Fechaltana                         | RIVE       |
| l'istaT l'istat                           | P Añas de Duración (10               |            |
| Line Constanting and                      | · Fesha desde duración               |            |
| Finces Finces                             | (F Inst. Cantholivis) (C Regulacion) | <b>BMS</b> |
|                                           |                                      |            |
| Contention of a Directory                 | Participa .                          |            |
|                                           | TT                                   |            |

Una vez cargados todos los datos se deberá "Aceptar" a fin de volver a la pantalla "Listado de sociedades" y seleccionar la opción "Domicilio Legal".

# • Ventana "Domicilio Legal"

El usuario deberá cargar obligatoriamente, respecto del domicilio legal de la sociedad a inscribir, los datos referidos a calle, número, localidad, código postal y dirección de e-mail. La carga de los demás datos es optativa.

| india.                     | 5184                   | 2        | Pennox Calific | LFEBERAL     | -    |
|----------------------------|------------------------|----------|----------------|--------------|------|
| Caller   BELG<br>Sector    | FANS AV                | Pas      | Duffilout      | Nezara       | 1358 |
| Información ad             | ictional del Dismichio | • Ortabe | [              |              | _    |
| Localdet<br>Partie of Dept | CANTAL RED             | UNAL     | (Harman )      | Cadgo Preset | 1290 |
|                            |                        |          | Fie            |              |      |

# • Ventana "Objeto Social"

En esta pantalla se deberá incorporar el texto del objeto social que surge del acto constitutivo o instrumento posterior (debe transcribirse textualmente).

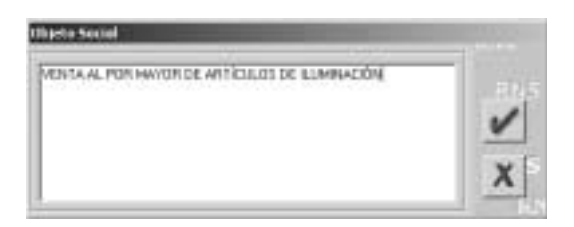

#### 2.2.3.3. Pantalla "Integrantes"

En esta pantalla el presentante deberá seleccionar, entre las opciones habilitadas según el tipo societario, la condición o cargo del integrante.

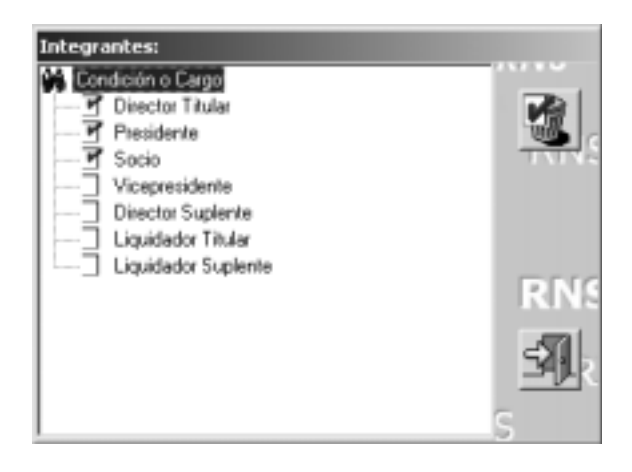

Una vez seleccionada una opción, por ejemplo "*Director Titular*", se abrirá la pantalla "*Integrantes*". A fin de acceder a la pantalla "*Alta de Integrantes*" se deberá presionar el botón "*Agregar*".

En esta pantalla, según se trate de un integrante persona física o jurídica, se deberán ingresar los siguientes datos:

#### • Persona física:

- Nacionalidad: Se deberá seleccionar el país. En el caso de tratarse de un sujeto de otro país, se deberá informar el número de Identificación Tributaria Extranjero.
- Datos del integrante: Se deberá informar: Apellido y nombre, C.U.I.T./C.D.I., tipo de documento y número, fecha de nacimiento, profesión, estado civil y sexo.